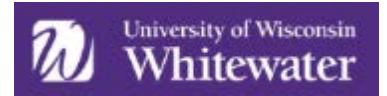

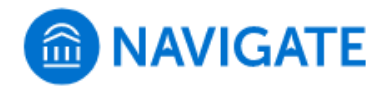

## Downloading 'Navigate Student' Student View

To download the app, go to the App Store or Google Play and search for '*Navigate Student*'. From there, click install and then open the app.

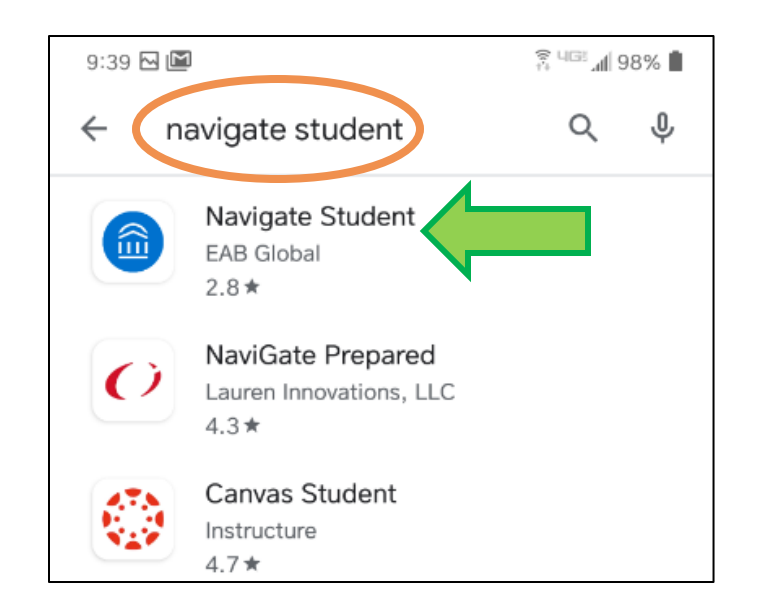

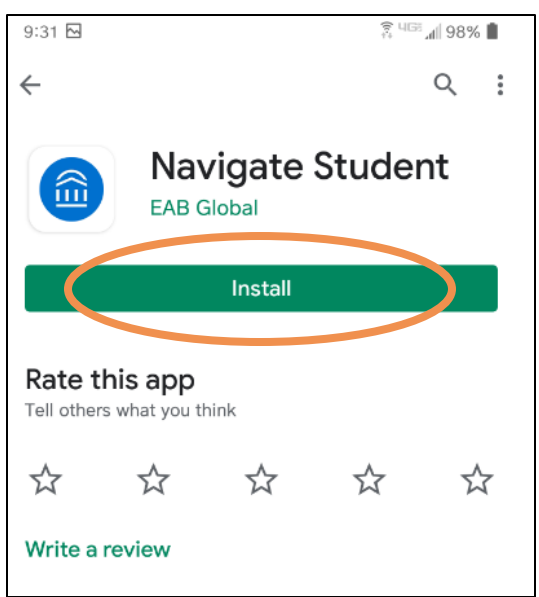

Once you open the app, you will be prompted to click on the 'Select school or institution to start'. Search for *whitewater* and select 'University of Wisconsin-Whitewater'.

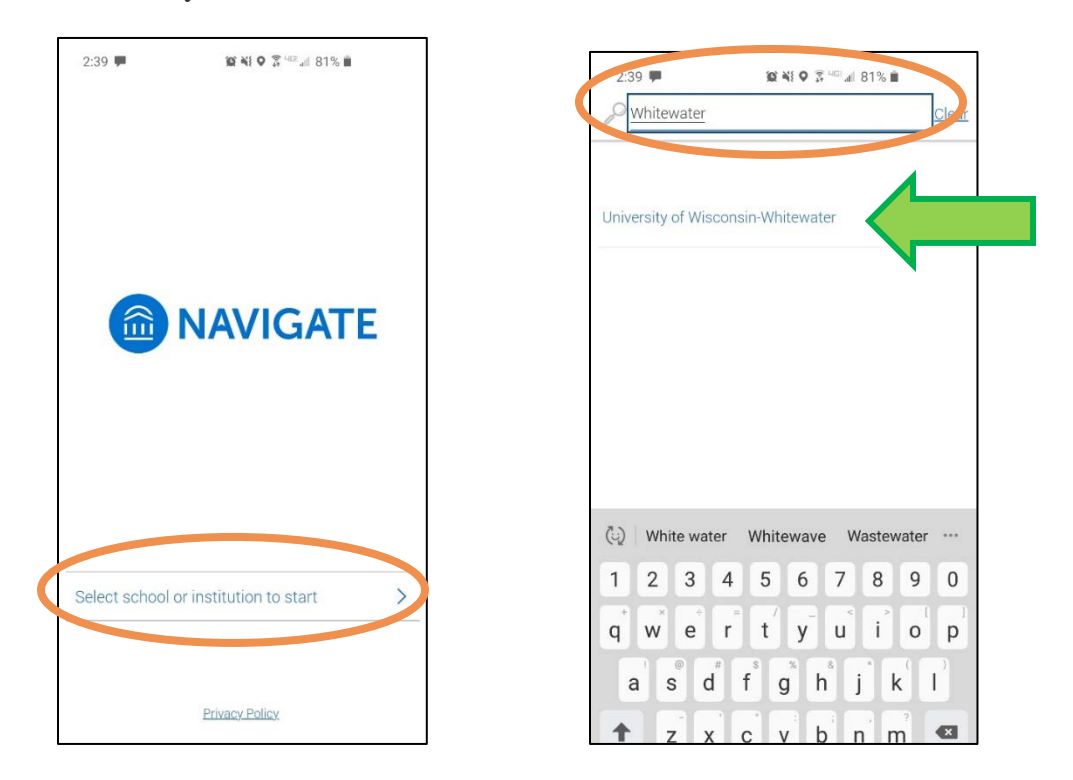

Adopted from UW-Platteville Training Documents & EAB Help Articles

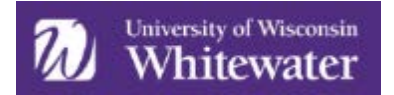

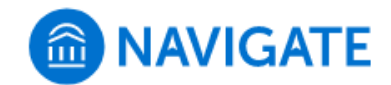

After selecting 'University of Wisconsin-Whitewater', it will ask you to sign in with your UWW net-ID and password.

- NOTE: if this is your first time logging in, you will be asked to take a quick 4-question intake survey once in the platform.
  - The answers shared will help the app give you personalized content! For example, if you indicate you would like help with math skills, the app will give you information about available math resources on campus.

After the survey is completed, or with continued use, you will see your home screen (example below) and can access various features under 'Explore'.

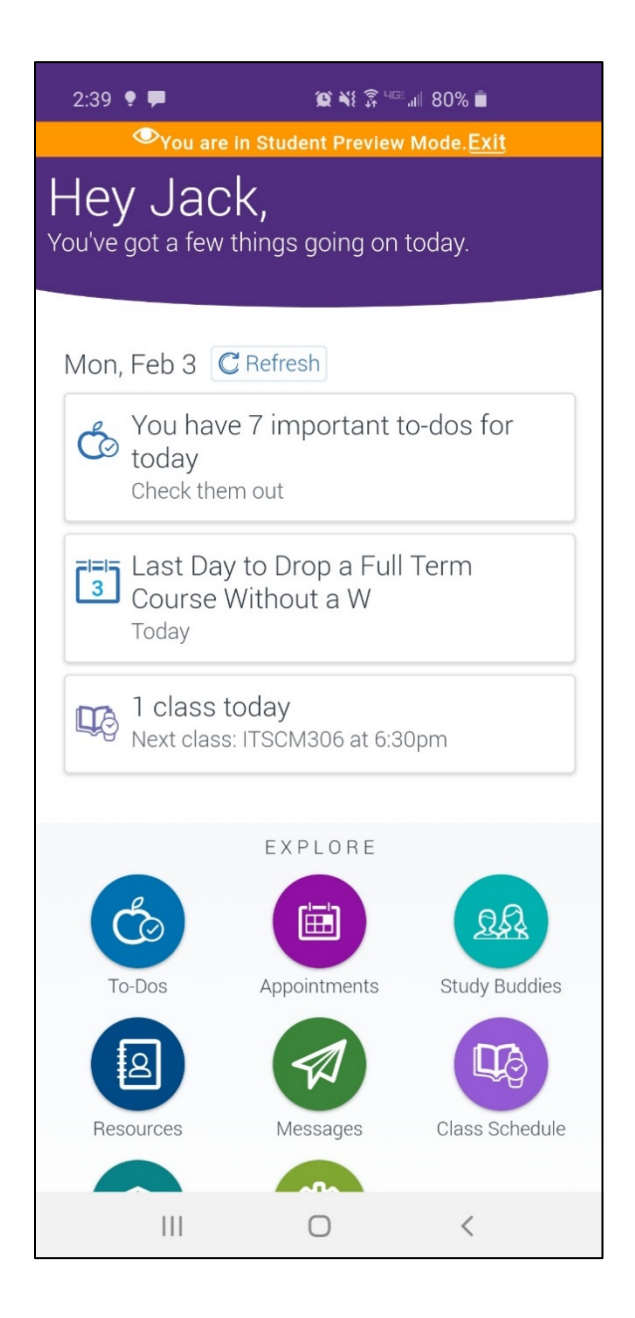

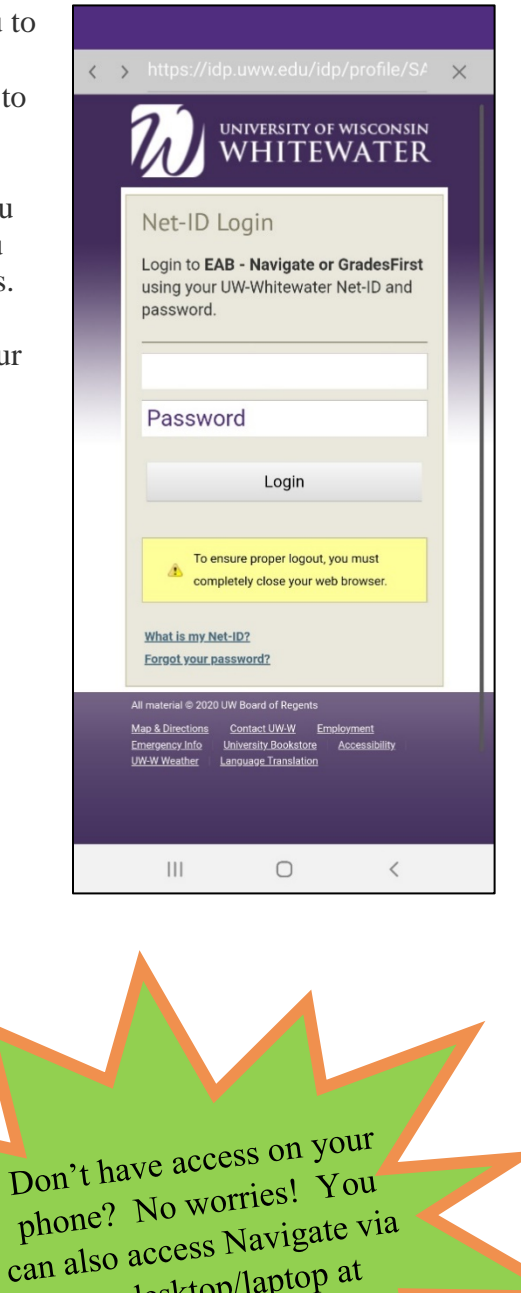

can also access Navigue your desktop/laptop at uww.navigate.eab.com.